## 優惠存款計息校對系統

1.1 機關校對作業

本功能主要提供各機關查詢台銀優存資料及校對使用。

1.1.1 台銀優存資料查詢

提供各機關退休人員臺銀優存資料。

1.1.1.1 查詢計息資料

查詢機關退休人員優存計息資料。 \*步驟一:輸入查詢條件。

| 122 ANEATE     | 調大が開い蒸  | 百、原志方势社自执斜系统、吉姆原方南朝本站                                                               |
|----------------|---------|-------------------------------------------------------------------------------------|
| 退撫基本資料維護作業     | 現在位直,自. | 只 / 医基什叔们 芯 (X到 水加 / 至 數 医 仔 貝 什 巨 间)                                               |
| 發放機關設定作業       | 上的设计具件  | 和行其保可被任主朝 三端做核 倾制记载 口仪到勾施入具                                                         |
| 退休撫卹查驗系統 。     | 輸出報表 [  | ]輸出檔案時包含所屬機關                                                                        |
| 退撫給與發放作業 🛛     | 1.支     | 給機關為銓敘部之優惠存款相關校對作業仍由銓敘部進行。<br>按完士提之是後昭致機關,之資料本源後為遵循亚言之過位按完士提,若該筆欄从為空白动直歸時,建至遵其士資料維護 |
| 年終與三節慰問金發放作業 。 | 作業      | 1976年1月之政後成绩例到了2月1977年時间超過于至之超1992年1月,百秋寺南世间王口政方法时,南王超坐平月1976年。<br>1986年1月          |
| <u> </u>       | 主管機關作業  | 6「臺銀之機關名稱」與退休核定主權之最後服務機關進行比對,若兩者不同時會以蓝色字體顯示;                                        |
| 主管機關授權所屬作業     | 機關校對作業  |                                                                                     |
| 人事業務績效考核 🛛     | 異常名冊報表  |                                                                                     |
| 離退人員加發慰助金系統 🔹  | 問與答     |                                                                                     |
|                | 優存計息教育人 | 員校對系統                                                                               |
|                | 問與答     | 老/主義政府                                                                              |
|                | Telefit |                                                                                     |
|                | 身分別     | 全部 >                                                                                |
|                | 資料範囲    | 全部                                                                                  |
|                | □ 異常資料個 | 長先顯示□顯示沒有主福之資料□未校對資料優先顯示                                                            |

\*步驟二:點選「查詢優存資料」即取得臺銀優惠存款餘額,再點選「 取得實際可優存金額」,即從退休核定資料中取回實際可優 存金額至「可優存金額」欄位。請依審定機關重審結果逐筆 檢視該年度可優存金額。

| * 7         | ▶少極二・網小互調結木,石月共吊,則曾以紅巴子腹網小。                                                                                                    |                 |                      |                     |          |                    |                |         |        |              |           |          |      |      |      |
|-------------|----------------------------------------------------------------------------------------------------|-----------------|----------------------|---------------------|----------|--------------------|----------------|---------|--------|--------------|-----------|----------|------|------|------|
| Ē           | #存台書,算算,得更存於計自的對手術 > 臺銀便存資料互為<br>直跨保存資料                                                                                                    |                 |                      |                     |          |                    |                |         |        |              |           |          |      |      |      |
| 注           | 1.支給機關為銓軟部之價蔥存款相關校對作業仍由銓軟部進行。<br>2.「核定主權之最後服務機關」之資料來源像為退攝平蓋之這休核定主權。若該等欄位為空白或有誤時,講至退基本資料維護<br>作業進行修正。<br>3.執行【機關比對】,會將「嘉銀之機關名稱」與退休核定主權之最後服務機關進行比對,若兩者不同時會以藍色字體顯示。<br>4.執行【查馳檢核】,會將該人員之童馳給果顯示於「查馳檢核」。<br>5.執行【註記】,可針對特定人員填寫「異常原因」及「異常註記」。 |                 |                      |                     |          |                    |                |         |        |              |           |          |      |      |      |
| 竹           | 作業年度 107                                                                                                    |                 |                      |                     |          |                    |                |         |        |              |           |          |      |      |      |
| 身           | 分韶                                                                                                    | 经字號             |                      |                     |          |                    |                |         |        |              |           |          |      |      |      |
| 11          | F業機                                                                                                    | - 開             | 3764                 | 470000A             | 彰化縣政府    | ī                  |                |         |        |              |           |          |      |      |      |
| 臭           | 分別                                                                                                    | U               | 全部                   | · ·                 |          |                    |                |         |        |              |           |          |      |      |      |
| 論           | 卸料                                                                                                    | 直圍              | 全部                   | × •                 |          |                    |                |         |        |              |           |          |      |      |      |
|             | 異常                                                                                                    | 常資料優分           | も願示                  | □ 顧示沒有主             | 檔之資料 □ 未 | 校對資料優              | ē先顯示           |         |        |              |           |          |      |      |      |
| 杉<br>嬱<br>□ | 校 臺銀之機關名<br>對 稿/<br>□ 核定主檻之最<br>後服務機關                                                                                                    |                 | 崩名<br>之最<br>⋮關       | 壹銀之支給<br>機關         | 姓名       | 日期                 | 日數/<br>利率      | 定存帳號分行碼 | 差額利息   | 臺銀優惠<br>存款餘額 | 可優存金<br>額 | 臺銀雁收應付款項 | 查驗檢核 | 異常原因 | 異常註記 |
|             | 〕<br>彰<br>(3)                                                                                                    | 化縣政府<br>7647000 | <del>]</del><br>)0A) | 376470000A<br>彰化縣政府 | ***      | 1061221<br>1070621 | 181<br>15.1045 | 013     | 73,474 | 967,500      | 967,500   | 臺銀       |      |      |      |

## 1.1.1.2 查驗檢核

將臺銀優存人員與「退休撫卹整合平台」系統中查驗檢核結果做比對。

| 直關優容資料 取得實際可優容全額 直驗檢核 機關比對 已校對勾强人員              金組織案時包含所屬機關               社出報表 回輸出檔案時包含所屬機關               Loga酸酮為輕致部之優惠存致和關权對作業仍田醛致部進行。                  2. 「核定主檔之最後服務機關」之資料來源條為退撫平臺之混休核定主檔,若該等欄位為空白或有誤時,請至退基本資料維緩             作業進行修正。               1.3執行【機關比對】,會將「臺銀之機關名稱」與遏外核定主檔之最後服務機關進行比對,若兩者不同時會以藍色字體顯示。               4.執行【宣驗檢核】,會將該人員之宣驗結果顯示於「會檢核核」。               5.執行【註記】,可針對特定人員填寫「異常原因」及「異常註記」。 |                                              |                       |         |                    |                |         |        |              |         |          |         |      |      |
|----------------------------------------------------------------------------------------------------|----------------------------------------------|-----------------------|---------|--------------------|----------------|---------|--------|--------------|---------|----------|---------|------|------|
| 作業年度 107                                                                                                    |                                              |                       |         |                    |                |         |        |              |         |          |         |      |      |
| 身分證字號                                                                                                    |                                              |                       |         |                    |                |         |        |              |         |          |         |      |      |
| 作美                                                                                                    | 美機關 37                                       | 6470000A              | 彰化縣政府   | 府                  |                |         |        | <b>N</b>     |         |          |         |      |      |
| 身分                                                                                                    | 分別 全                                         | 部 🖌                   |         |                    |                |         |        |              |         |          |         |      |      |
| 資料                                                                                                    | 4範囲 全                                        | 部 🗸                   |         |                    |                |         |        |              |         |          |         |      |      |
|                                                                                                    | 異常資料優先顯                                      | 示 🗌 顯示沒有主             | Ξ檔之資料□ヲ | <b>卡校對資料</b> (     | 憂先顯示           |         |        |              |         |          |         |      |      |
| 校對                                                                                                    | 臺銀之機關名<br>稱/<br>核定主檔之最<br>後服務機關              | 臺銀之支給<br>機關           | 姓名      | 計息起迄日期             | 日數/利率          | 定存帳號分行碼 | 差額利息   | 臺銀優惠<br>存款餘額 | 可優存金額   | 臺銀雕收雕付款項 | 查 驗 檢 核 | 異常原因 | 異常註記 |
| >                                                                                                    | 彰化縣政府<br>(376470000A<br>彰化縣政府<br>(376470000A | 376470000A<br>) 彰化縣政府 |         | 1061221<br>1070621 | 181<br>15.1045 | 013     | 73,474 | 967,500      | 967,500 | 臺銀應收     | @       |      |      |

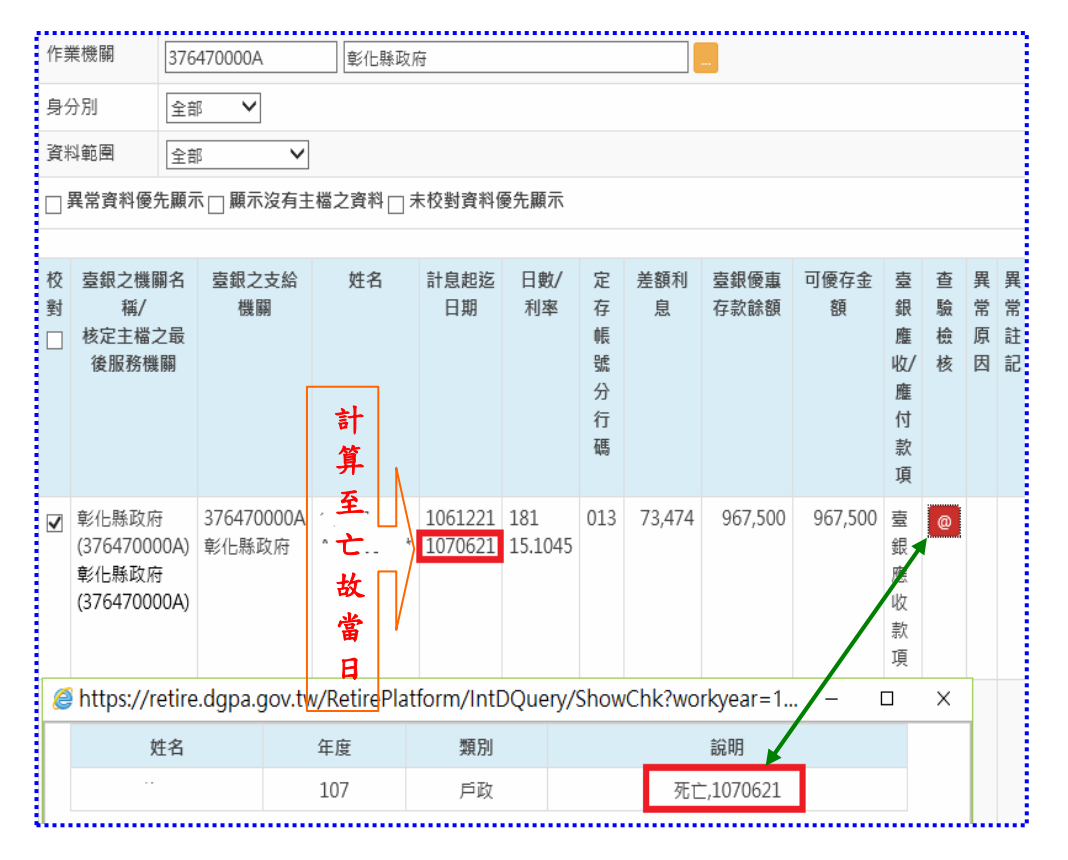

## 1.1.1.3 已校對勾選人員

提供逐筆或一次勾選已校對人員。 \*步驟一:可逐筆進行人員校對或一次勾選全部人員進行校對。 \*步驟二:點選「已校對勾選人員」按鍵,確認校對完成。

|                                 |                   |                                           |                          |                                         |                          | سسمي            |           |         |          |                |     |             |      |   |
|---------------------------------|-------------------|-------------------------------------------|--------------------------|-----------------------------------------|--------------------------|-----------------|-----------|---------|----------|----------------|-----|-------------|------|---|
| 返撫基本資料維護作業                      | 査                 | 制優存資料 取                                   | 得實際可優存金額                 | 查驗檢核                                    | 機關比對                     | 已校對勾            | 习選人員      |         |          |                |     |             |      |   |
| 發放機關設定作業                        |                   |                                           | 警察脑句会所屬總                 | 9 R.F.                                  | -                        |                 |           |         |          |                |     |             |      |   |
| 退休撫卹查驗系統                        | 1                 |                                           |                          | 90, 1999)                               |                          |                 |           |         |          |                |     |             | _    | _ |
| 退撫給與發放作業 🛛                      |                   | <ol> <li>1.支給機關</li> <li>2「核定主</li> </ol> | 為銓敘部之優惠有<br>橚之最後服務機關     | ₹款相關校對作!<br>』」 之                        | 業仍由銓敘部<br>除為退撫平調         | 『遺行・<br>フ退休核』   | 宇主檔       | · 若該笠欄· | 位為空白或有   | <u>調時</u> (請至編 | 思志  | <b>容</b> 利: | 非識   | ^ |
| 年終與三節慰問金發放作業 🗉                  | 计命                | 作業進行修正。                                   |                          |                                         |                          |                 |           |         |          |                |     |             |      |   |
| 優惠存款計息校對系統 <ul> <li></li> </ul> | /IR               | 1000 1000 1000 1000 1000 1000 1000 100    | 關比對】,會將「<br>驗給核」,會將部     | 「臺銀之機關名!<br>5人目之咨輪結!                    | 稱」與退休相<br>里顧示於「者         | §定主檔之∰<br>δ驗給核。 | 最後服務<br>。 | §機關進行   | 北對,若兩者   | 不同時會以直         | 的字例 | 體顯決         | • 77 |   |
| 主管機關授權所屬作業                      |                   | 5.執行【註                                    | actil (可針對特定<br>記】·可針對特定 | E人員填寫「異                                 | 案第110家 <u>-</u><br>算原因」及 | 「異常註記」          | 1.8       |         |          |                |     |             |      | ~ |
| 人事業務績效考核                        | the st            | */* #                                     |                          | /                                       | <u> </u>                 |                 |           |         |          |                |     |             | -    |   |
| 離退人員加發慰助金系統 🔹                   | TER               | R年192 [107                                |                          |                                         |                          |                 |           |         |          |                |     |             |      |   |
|                                 | 身分                | }證字號                                      |                          |                                         |                          |                 |           |         |          |                |     |             |      |   |
|                                 | 作美                | 美機關 [376                                  | 470000A                  | 能化縣政區                                   | Ŧ                        |                 |           |         | 14.<br>1 |                |     |             |      |   |
|                                 |                   |                                           |                          |                                         |                          |                 |           |         |          |                |     |             |      |   |
|                                 | 身分                | 身分別 全部 💙                                  |                          |                                         |                          |                 |           |         |          |                |     |             |      |   |
|                                 | 資料                | 斗範圍 全部                                    |                          |                                         |                          |                 |           |         |          |                |     |             |      |   |
|                                 |                   | <b>異常資料優先顧</b> 対                          | □ 顯示沒有主                  | 檔之資料 □ 未                                | 校對資料個                    | 医先顯示            |           |         |          |                |     |             |      |   |
|                                 |                   | /                                         |                          |                                         |                          |                 |           |         |          |                |     |             |      |   |
|                                 | 校                 | 臺銀之換關名                                    | 臺銀之支給                    | 姓名                                      | 計息起迄                     | 日數/             | 定         | 差額利     | 臺銀優重     | 可優存金           | 臺   | 杳           | 異日   | 睅 |
|                                 | 對                 | 稱/                                        | 機關                       |                                         | 日期                       | 利率              | 存         | 息       | 存款餘額     | 額              | 銀   | 驗           | 常    | Ż |
|                                 |                   | 核定主檔之最                                    |                          |                                         |                          |                 | 帳         |         |          |                | 魔   | 檢           | 原目   | ŧ |
|                                 |                   | 後服務機關                                     |                          |                                         |                          |                 | 張公        |         |          |                | 收/  | 核           | 因言   | ç |
|                                 |                   |                                           |                          |                                         |                          |                 | 行         |         |          |                | 何   |             |      |   |
|                                 |                   |                                           |                          |                                         |                          |                 | 碼         |         |          |                | 款   |             |      |   |
|                                 |                   |                                           |                          |                                         |                          |                 |           |         |          |                | 項   |             |      |   |
|                                 | $\mathbf{\nabla}$ | 彰化縣政府                                     | 376470000A               | 1111 El<br>Texesteria de la carter      | 1061221                  | 181             | 013       | 73,474  | 967,500  | 967,500        | 臺   |             |      |   |
|                                 | -                 | (376470000A)                              | 彰化縣政府                    | • • • • • • • • • • • • • • • • • • • • | 1070621                  | 15.1045         |           |         |          |                | 銀   |             |      |   |
|                                 |                   | 早約15時以付<br>(376470000A)                   |                          | #2#10+e7                                |                          |                 |           |         |          |                | 尼以  |             |      |   |
|                                 |                   | (3. 5 000010                              |                          | 發掘註記                                    |                          |                 |           |         |          |                | 訪   |             |      |   |

## 1.1.1.4 異常原因註記

維護「異常原因」及「異常註記」

\*異常原因包括:錯列機關、查驗停發、重覆計息、跨年度計息、優存 金額異常、其他異常。

| 作詞 | 業機關 3                                        | 376470000A 彰化縣政府      |                         |                    |                            |                                        |        |              |               |        |         | •••• |      |  |
|----|----------------------------------------------|-----------------------|-------------------------|--------------------|----------------------------|----------------------------------------|--------|--------------|---------------|--------|---------|------|------|--|
| 身; | ▶分別 全部 ¥                                     |                       |                         |                    |                            |                                        |        |              |               |        |         |      |      |  |
| 資料 | 料範團 全部 ✔                                     |                       |                         |                    |                            |                                        |        |              |               |        |         |      |      |  |
|    | □異常資料優先顯示 □ 顯示沒有主檔之資料 □ 未校對資料優先顯示            |                       |                         |                    |                            |                                        |        |              |               |        |         |      |      |  |
| 校對 | 臺銀之機關4<br>稱/<br>核定主檔之輯<br>後服務機關              | 臺銀之支給<br>機關           | 姓名 計息起迄<br>日期           |                    | 日數/利率                      | 日數/ 定<br>利率 存<br>帳<br>號<br>分<br>行<br>碼 |        | 臺銀優惠<br>存款餘額 | [ 可優存金<br>[ 額 |        | 查 驗 檢 核 | 異常原因 | 異常註記 |  |
| ✓  | 彰化縣政府<br>(3764700004<br>彰化縣政府<br>(3764700004 | 376470000A<br>) 彰化縣政府 |                         | 1061221<br>1070621 | 181<br>15.1045             | 013                                    | 73,474 | 967,500      | 967,500       | 臺銀應收款項 | @       | *    |      |  |
|    | 彰化縣政府<br>(3764700004<br>彰化縣政府<br>(3764700004 | 376470000A<br>彰化縣政府   | ·1/···· 。<br>註記<br>整批註記 | 1070701<br>1071220 | 170<br>6.1 <del>04</del> 5 | 167                                    | 20,394 | 707,468      | 2,521,400     | 臺銀應收款項 |         |      |      |  |